<ため池マップ 操作手順>

① 「地図検索」をクリック

| E Li                                                                                                    | 島県 ため池マップ<br>Wind Prefecture pond map                                                                                                    | で<br>使い力力イド                                                        |
|----------------------------------------------------------------------------------------------------|----------------------------------------------------------------------------------------------------|--------------------------------------------------------------------|
| 172<br>1941<br>202                                                                                                    | √2 - キット、で広島県のため池信報を<br>図信報として提供するきのです。<br>きまのハップードマップに設計を設定すべききか。                                                                                                    |                                                                    |
| a530.6<br>(公)                                                                                                    | 20144<br>原本語名称を曲加込明しました。<br>2015年20日2日<br>日本語名が新聞いました。<br>2015年20日の日本<br>日本語名が新聞いました。<br>2015年20日の日本<br>日本語名が<br>日本語名が<br>日本語名の<br>日本語名が<br>日本語名が<br>日本語名が<br>日本語名が<br>日本語名が<br>日本語名が<br>日本語名が<br>日本語名が<br>日本語名が<br>日本語名が<br>日本語名が<br>日本語名が<br>日本語名が<br>日本語名が<br>日本語名が<br>日本語名が<br>日本語名が<br>日本語名が<br>日本語名が<br>日本語名が<br>日本語名が<br>日本語名が<br>日本語名が<br>日本語名が<br>日本語名が<br>日本語名が<br>日本語名が<br>日本語名が<br>日本語名の<br>日本語名の<br>日本語<br>日本語名の<br>日本語名の<br>日本語名の<br>日本語名の<br>日本語名の<br>日本語名の<br>日 | ►<br>►<br>►<br>►<br>►<br>►<br>►<br>►<br>►<br>►<br>►<br>►<br>►<br>► |
| 第三世界<br>(1915年)<br>1917日<br>- 1919日<br>- 1919<br>- 1919<br>- 1919<br>- 19 | (水油・白葱が)すているかお<br>取び湯を含む554を使むして<br>かい湯を含む554を使むしていたが、水油・日本(1)<br>(水油・白葱が)(水油・白水・日本)(水油・日本)(水油・日本)(×1)(×1)(×1)(×1)(×1)(×1)(×1)(×1)(×1)(×1                                                                                                    | MD - 4280A (d1),<br>                                               |
|                                                                                                    |                                                                                                    | 8 100%L ¥                                                          |

## ② 「同意する」をクリック

|    | J 77 / 700RH                                                                                                    | _   |
|----|----------------------------------------------------------------------------------------------------|-----|
|    | B人的使用その他法律によって明示的に認められている範囲を起えて、コンテンツを使用(複製・改改・転用・記載・電磁的加工・送信・頒布・二次39使<br>BL その他これらに類する全ての行為を含む)することを築止します。ただし、関係市町や町内会・自治会における防災マップ作成など、公共の目的で地図<br>身を印刷し利用することは可能です。                                                                 | ^   |
|    | 禁止事項                                                                                                    |     |
|    |                                                                                                    |     |
|    | 免费事項                                                                                                    |     |
|    | おサイトで提供する場回情報は、実際との同一性を保証するものではありません。 コンテンツの産素の情報は、実際との同一性を保証するものではありません。 コンテンツの産素の情報により、最新の情報を正確に反映していない場合があります。 個質数でいるパインフン爆発により、サイトが正常に開発できない場合があります。 全ての爆発者または機器上で正常に診断すすることを保証するものではありません。 とない場果者または機器上で正常に診断すすることを保証するものではありません。 |     |
|    | 利用規約の変更                                                                                                    | ii. |
| 25 | H利用用的は、予告なく変更することがあります。<br>用意する<br>からわせばごちらから                                                                                                    | ~   |
|    | €,10% <b>-</b> €                                                                                                    |     |
|    |                                                                                                    |     |

## ③「東広島市」をクリック

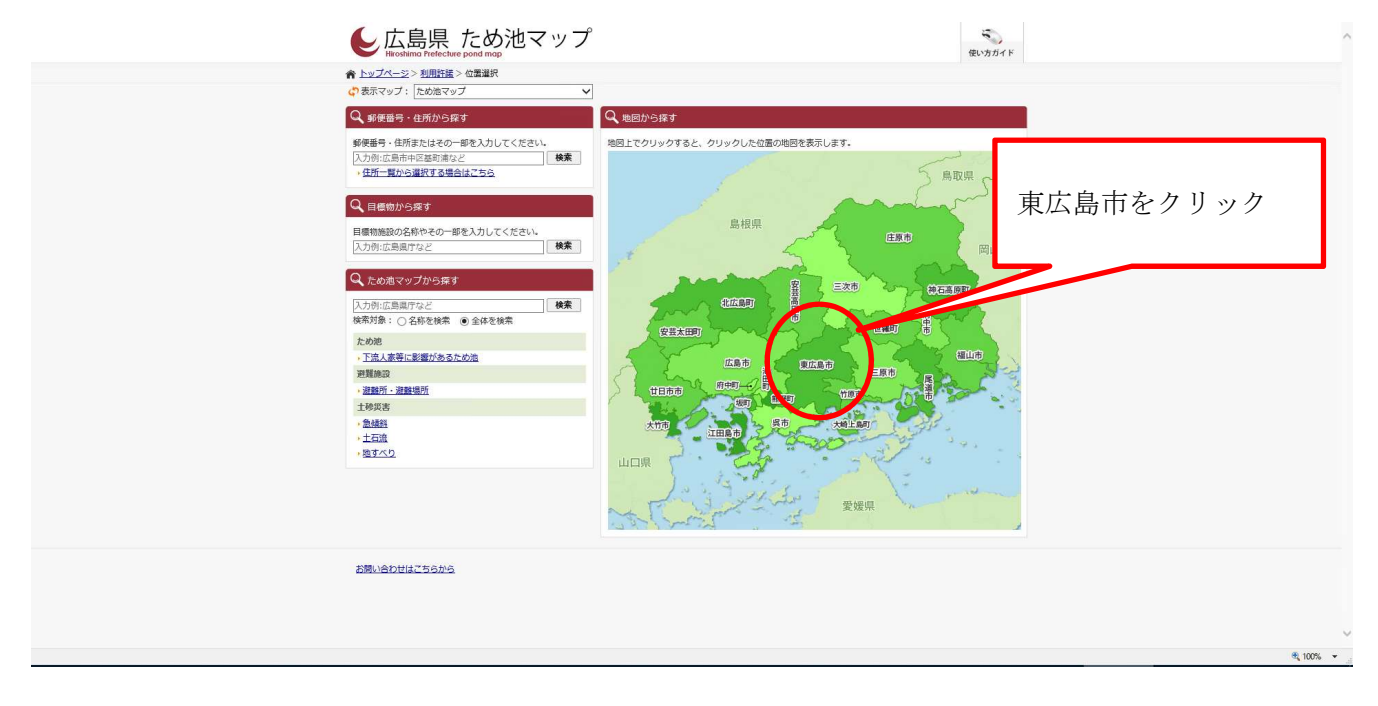

④ 調べたい池の「小池」をクリック

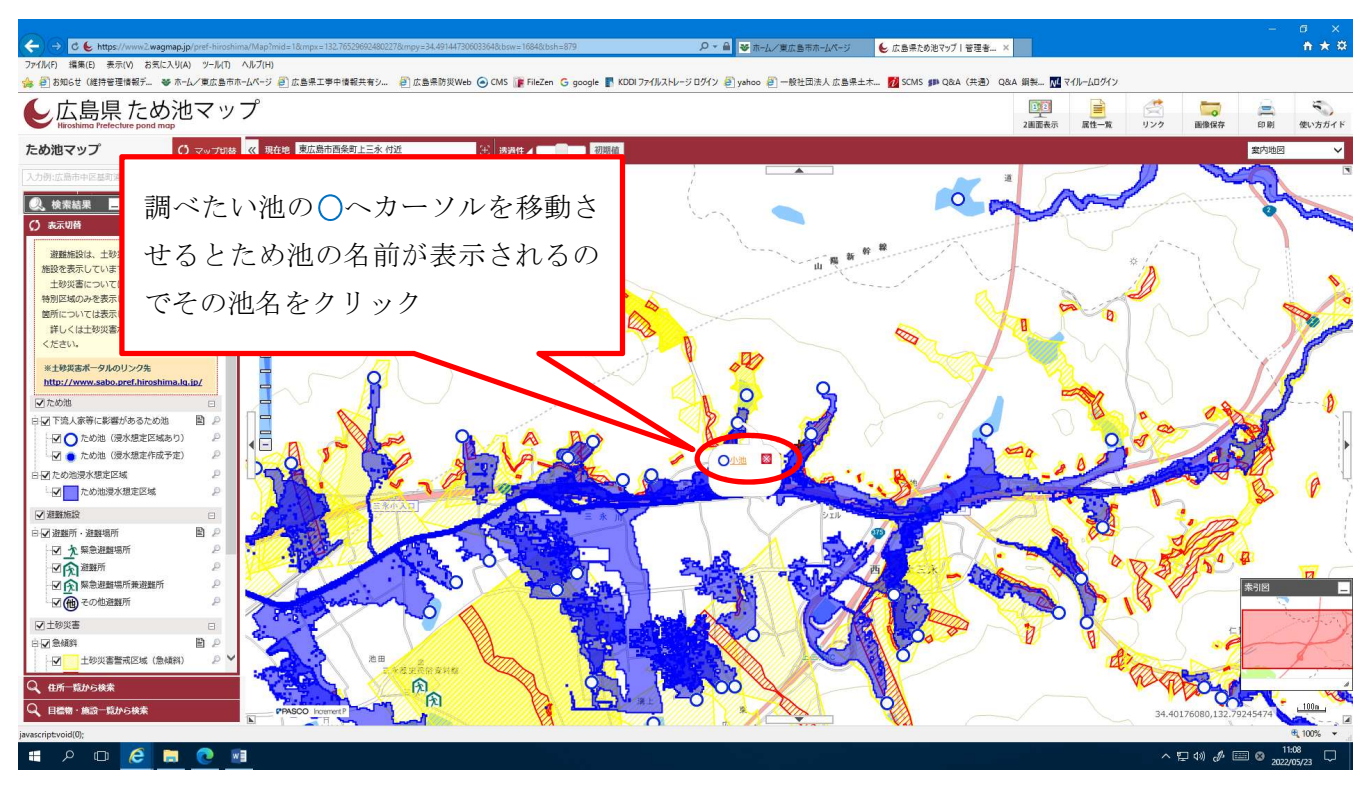

## ⑤ 「浸水想定区域図(PDF)のURL」をクリック

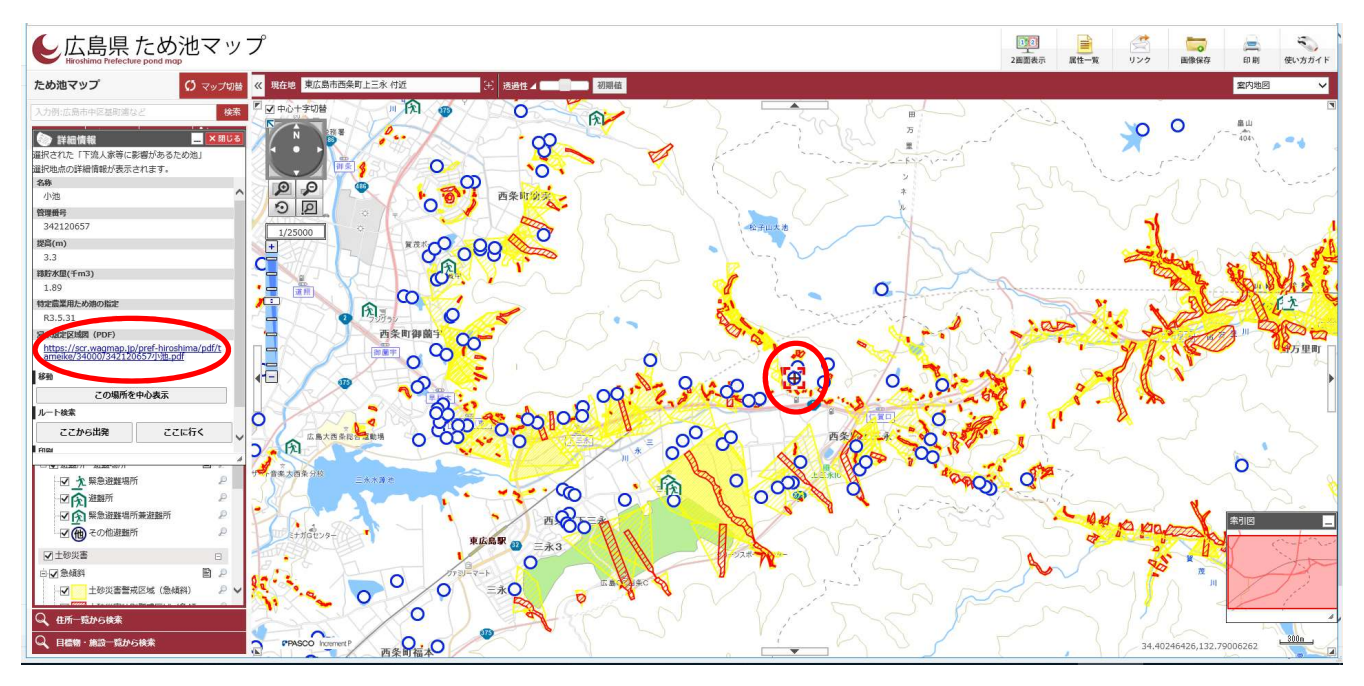

## ⑥ 浸水想定区域図が表示される

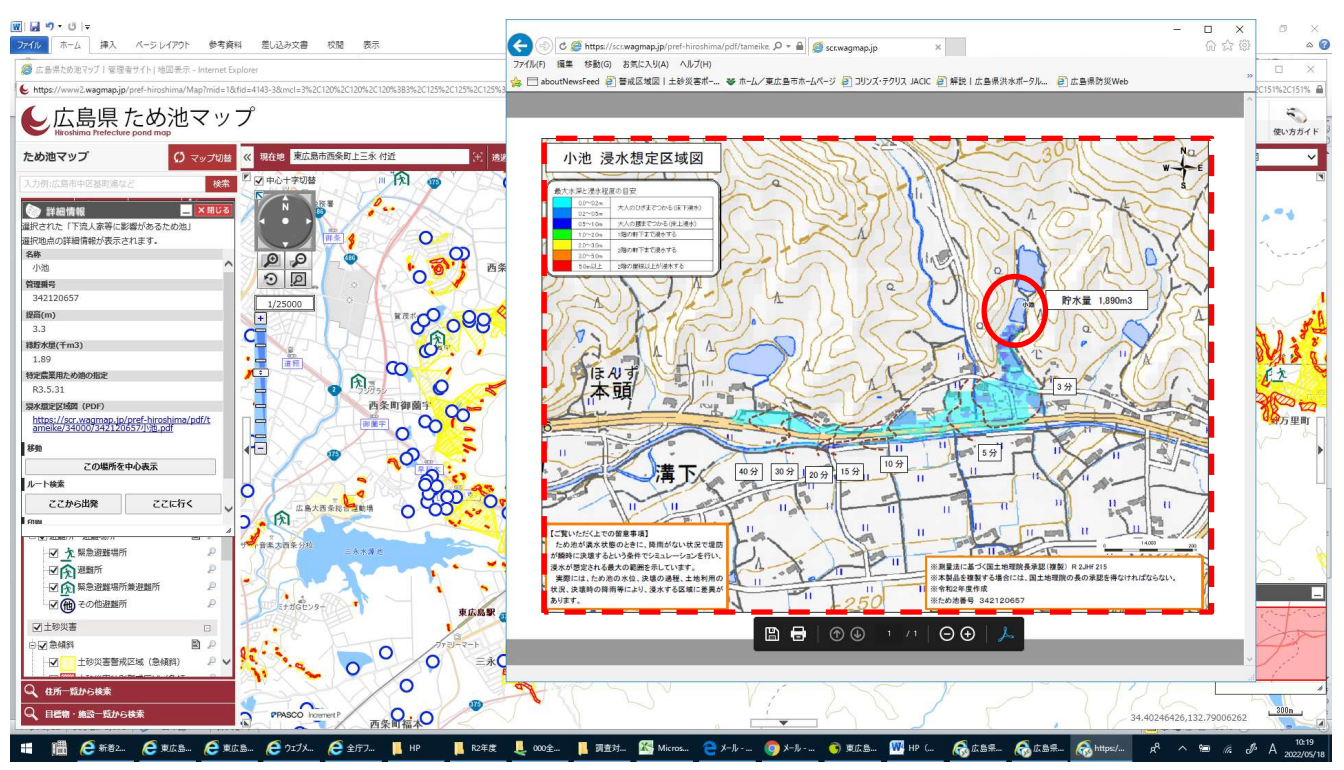